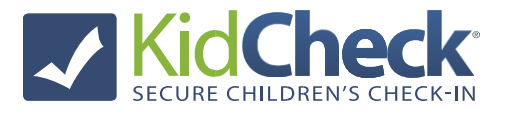

## **Mobile Start/Stop Check-In**

<u>Note:</u> Only individuals who have been granted administrative access in KidCheck (as an Administrator, Campus Manager, Coordinator, or Check-In Worker) can start or stop check-in.

## **To Start Mobile Check-in Station:**

- 1) Open the KidCheck App on the mobile device
- 2) Sign into KidCheck with your username and password
- 3) Select on the **Check-in** tab
- 4) Choose Use as Check-In Station
- 5) Choose either Check-In Templates/Program and select the corresponding template/program
- 6) On the **Select Printer** screen, select on your PrintHub/ExpressHub and select the appropriate printer for your check-in.

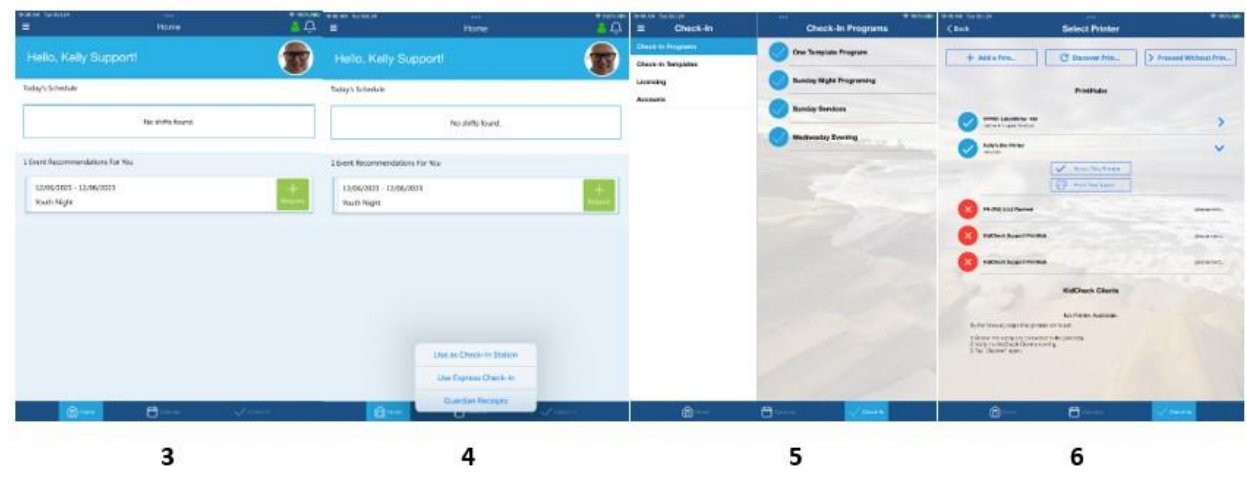

## **To Stop Mobile Check-in Station:**

iPad Station

- 1) Double click the **home-button** of the iPad to show most recently used apps. (If your ipad has no home button, swipe up to reveal launched apps, then swipe up on the KidCheck app to close)
- 2) Swipe left or right until you see the KidCheck App
- 3) Swipe **up** on the app's preview page to close the KidCheck App

## Android Station

- Launch the recent applications menu by double clicking the home-button of the Android tablet. (If your Android tablet has no home button, swipe up or use the multi-menu button to reveal apps, and swipe up on the KidCheck app to close)
- 2) Find the KidCheck Application and swipe to the **right** or **left**.

Note: Force closing an application on Android Tablet will be different depending on the model of the device.

KidCheck Support: www.kidcheck.com/support | (208) 538-2000 | support@kidcheck.com Monday – Friday 8:00 am to 5:00 pm (MST) and Sunday 6:00 am to noon (MST)